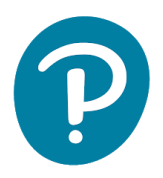

## AKO JE DETE MLAĐE OD 13 GODINA, RODITELJI KORISTE SVOJE LIČNE PODATKE ZA POPUNJAVANJE NALOGA

Uputstva za registraciju i pristup na eDesk:

- 1. Idite na www.pearson.eu/cee/bosnia-and-herzegovina/homepage
- 2. Kliknite "LOGIN/REGISTER"

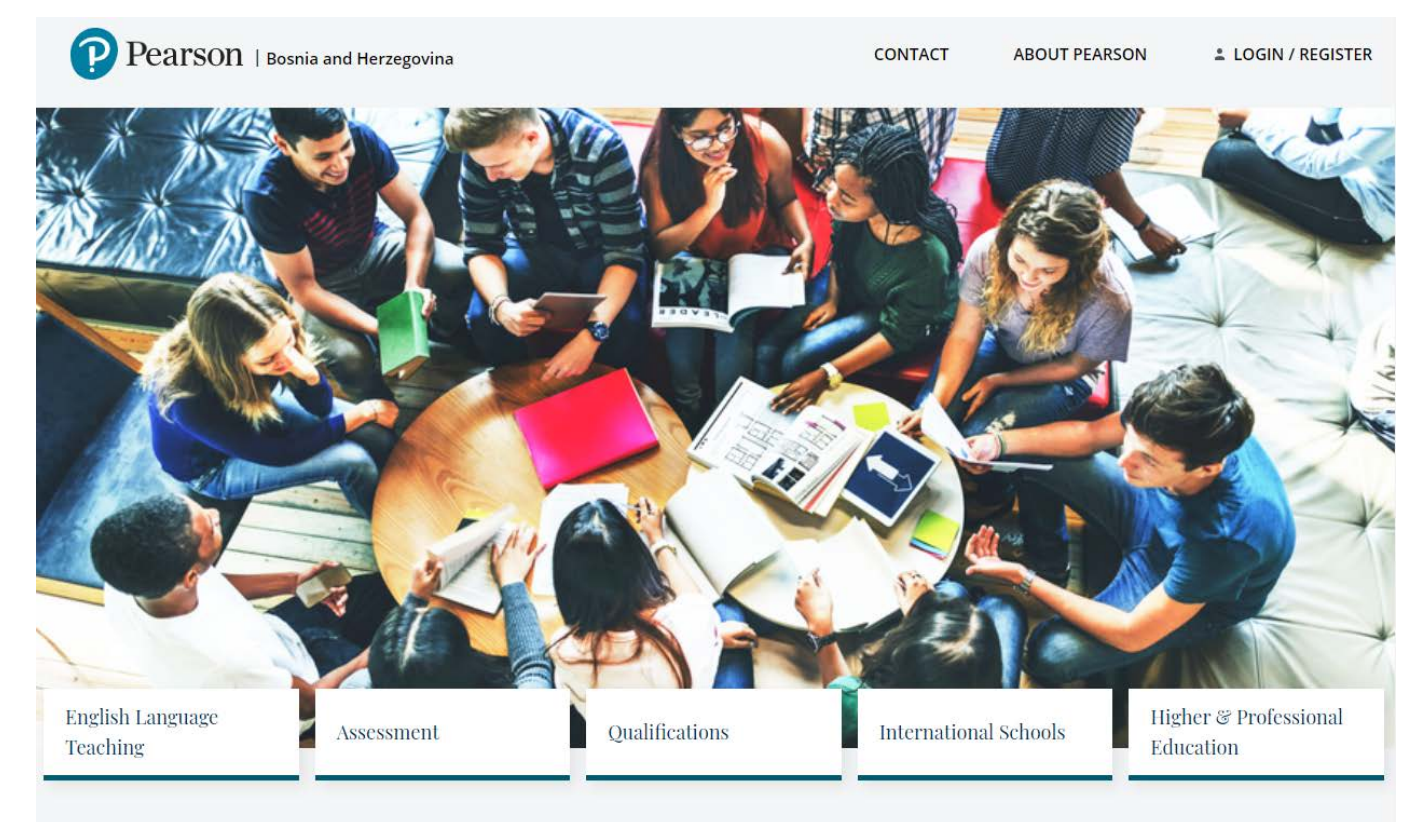

3. Kliknite na "REGISTER" ispod "Student registration"

| Pearson   Bosnia and Herzegovina                                                                                                    | CONTACT      | ABOUT PEARSON | LOGIN / REGISTER |
|----------------------------------------------------------------------------------------------------|--------------|---------------|------------------|
| Homepage / Login / Register                                                                                                    |              |               |                  |
| LOGIN         Forgot password?         Don't have an account? Register         Student registration         REGISTER         Teacher/DOS registration         REGISTER         You agree to provide accurate and truthful information when creating a User Ac promptly update such information should it change. | count and to |               |                  |

4. Izaberite tip naloga sa padajućeg menija i upišite svoje osnovne podatke i osmislite lozinku za eDesk:

| Pearson   Bosnia and Herzegovina                                    |        |                      | CONTACT | ABOUT PEARSON        | LOGIN / REGISTER |
|---------------------------------------------------------------------|--------|----------------------|---------|----------------------|------------------|
| Homepage / Login / Register / Create account / Student Registration |        |                      |         |                      |                  |
| Izaberite tip naloga                                                |        |                      |         | ٩                    | የየ               |
| Roditelj/Staratelj učenika ispod 13 godina                          | $\sim$ |                      |         | م (واللا م           | م (((ز           |
| Data                                                                |        |                      |         |                      |                  |
| Potvrdite državu *:                                                 |        |                      |         |                      |                  |
| Bosnia and Herzegovina                                              | $\sim$ |                      |         | $\langle \! \rangle$ |                  |
| lmejl (korisničko ime) * :                                          |        |                      |         |                      |                  |
|                                                                     | -      |                      |         |                      |                  |
| Lozinka*:                                                           |        | Ponovite lozinku * : |         |                      | 1                |
|                                                                     |        | e                    |         |                      | 2                |
| lme*:                                                               |        | Prezime * :          |         |                      |                  |
|                                                                     |        |                      |         |                      |                  |

- 5. Prihvatite uslove korištenja
- 6. Kliknite NAPRAVITE NALOG

| Informacija                                                                                                    |  |  |  |  |  |  |
|----------------------------------------------------------------------------------------------------|--|--|--|--|--|--|
| Vaša registracija nam dozvoljava da vas kontaktiramo samo u vezi sa tehničkim pitanjima koja se tiču usluga koje nudimo.<br>Ako želite da primate informacije o vebinarima, konferencijama, novim publikacijama ili promocijama, molimo označite oba polja za prijavu ispod:                                                                                                    |  |  |  |  |  |  |
| <ul> <li>Slažem se sa obradom mojih ličnih podataka sadržanih u ovom obrascu za potrebe direktnog marketinga od strane kompanije Pearson Central Europe Sp. z.o.o. sa sjedištem u Varšavi, ul. Szamocka 8, poštanski broj: 01-748, Varšava, Poljska ("Pearson", Administrator podataka).</li> <li>✓ Slažem se</li> <li>Saglasan sam da mi Pearson i obrađivač podataka šalju komercijalne informacije elektronskim putem (npr. SMS, e-mail, u aplikaciji) na telefonski broj i e-mail adresu koju sam dao/dala u ovom obrascu.</li> <li>✓ Slažem se</li> </ul> |  |  |  |  |  |  |
| VIŠE - DETALJNE INFORMACIJE<br>NAPRAVITE NALOG * Obavezna polja                                                                                                    |  |  |  |  |  |  |

- 7. Proverite elektronsku poštu i kliknite na link iz imejla kako biste potvrdili svoj nalog (pregledajte i SPAM)
- 8. Po završetku registracije idite na <u>https://edesk.pearson.eu/</u>

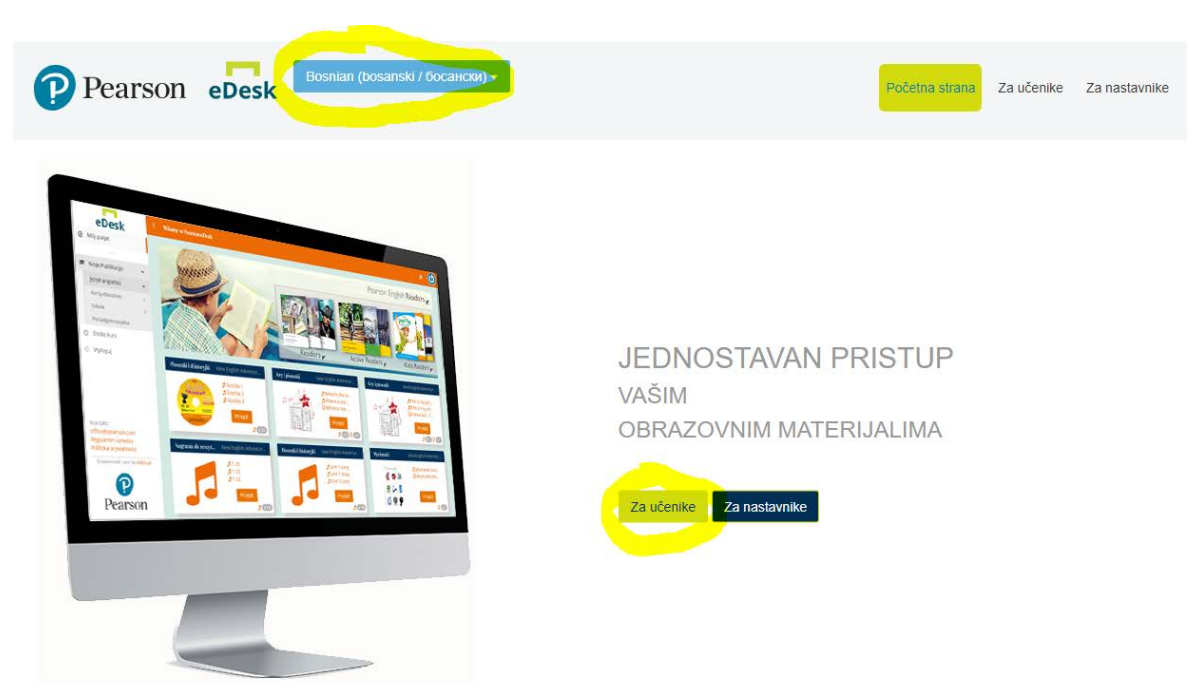

10. Prijavite se na platformu koristeći imejl adresu i lozinku pomoću koje ste se registrovali:

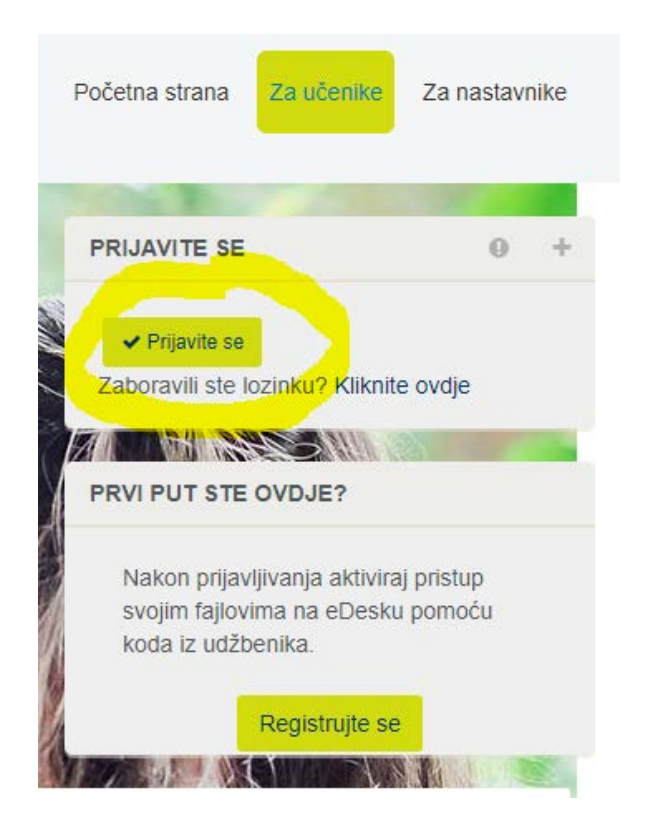

9. Izaberite jezik (bosanski) i kliknite Za učenike:

11. Na lijevoj strani će biti svi dostupni materijali:

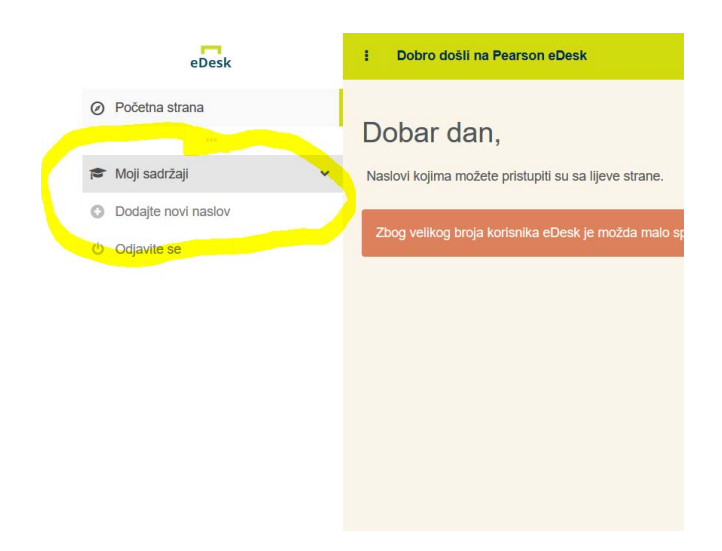